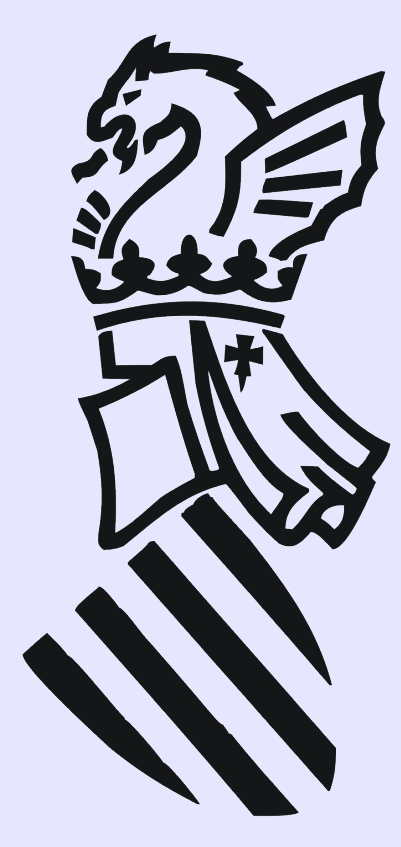

CEFIRE de Valencia Curso Iniciación a LliureX Código: 07VA47IN435

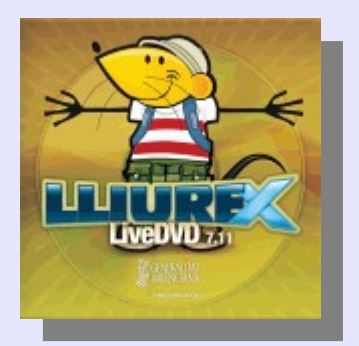

# Sesión 8: Wine

Ponente: Bartolomé Sintes Marco. IES Abastos (Valencia)Fecha: 18 de abril de 2008

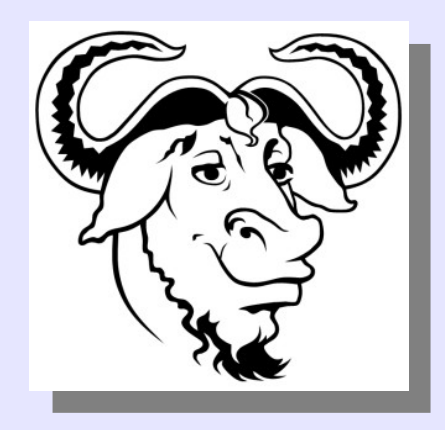

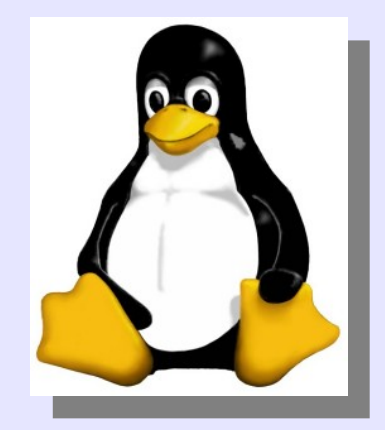

## LICENCIA

Copyright (c) 2008 Bartolomé Sintes Marco Permission is granted to copy, distribute and/or modify this document under the terms of the GNU Free Documentation License, Version 1.2 or any later version published by the Free Software Foundation; with no Invariant Sections, no Front-Cover Texts, and no Back-Cover Texts. A copy of the license is included in the section entitled GNU Free Documentation License.

Las imágenes incluidas en esta presentación han sido extraidas de diferentes sitios de la web y son propiedad de sus respectivos autores, por lo que la licencia anterior sólo se aplica al texto de esta presentación.

La versión más actual de esta presentación se encuentra disponible en http://www.mclibre.org/

## WINE

#### 1. Wine

- 2. Instalación de Wine
- 3. Instalación de una aplicación de Windows: Screamer-radio

### 1. Wine

- http://www.winehq.org/
- Wine Is Not an Emulator
- ejecutar aplicaciones Windows en GNU/Linux
- se puso en marcha en 1993
- la versión 1.0 se espera publicar en junio de 2008

### 2. Instalación de Wine

Este es el menú "Aplicaciones" que instala LliureX:

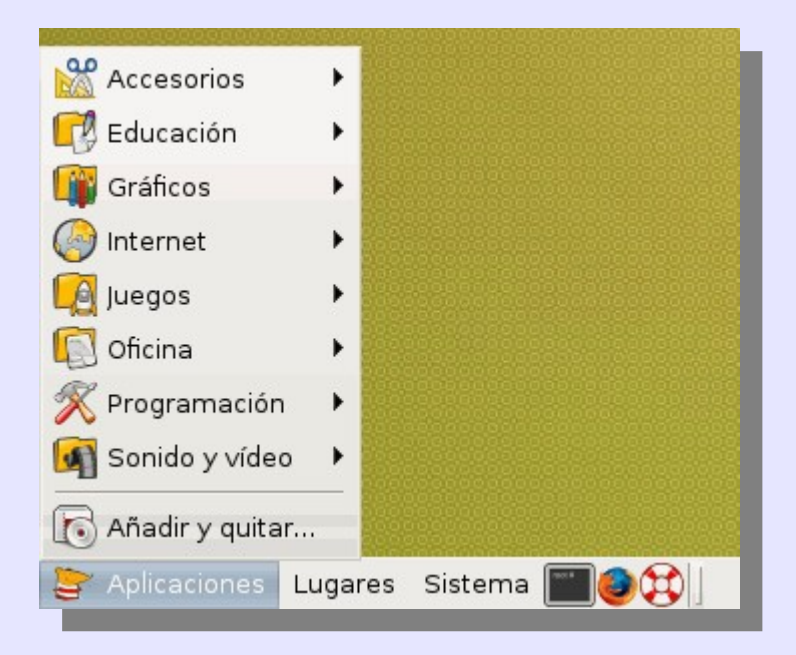

Para instalar Wine, se puede abrir "Sistema > Administración > Gestor de paquetes Synaptic" y buscar wine.

| 3                                              | Gestor de F                            | Paquetes Synaptic      |                      | _ <b>_ </b> ×        |
|------------------------------------------------|----------------------------------------|------------------------|----------------------|----------------------|
| <u>A</u> rchivo <u>E</u> ditar <u>P</u> aquete | e <u>C</u> onfiguración A <u>y</u> uda |                        |                      |                      |
| Recargar Marcartodas la                        | Ias actualizaciones Aplica             | r Propiedades          | Buscar               |                      |
| Todo                                           | E Paquete                              | Versión instalada      | Última versión       | Descripción          |
| Administración del si                          | 2vcard                                 |                        | 0.5-lubuntul         | A little perl script |
| Administración del si                          | 3270-common                            |                        | 3.3.4p6-3.3          | Common files for     |
| Administración del si                          | 3dchess                                | Buccar                 | 0 8 1-12             | 3D chess for X11     |
| Bibliotecas                                    |                                        | Duscal                 | ^                    | "Three-dimensior     |
| Bibliotecas (multivers                         | Buscar: wi                             | ne                     | •                    |                      |
| Bibliotecas (universe)                         | . Buscar en: D                         | escripción y nombre    | · ·                  |                      |
| Bibliotecas - Antiguo 🖵                        | No hay                                 |                        |                      |                      |
| <u>∢</u> ▶                                     | 2                                      | <u>Cancelar</u>        | iscar                |                      |
| <u>S</u> ecciones                              |                                        |                        |                      |                      |
| <u>E</u> stado                                 |                                        |                        |                      |                      |
| Origen                                         |                                        |                        |                      |                      |
| <u>F</u> iltros                                |                                        |                        |                      |                      |
| <u>R</u> esultados de búsqueda                 |                                        |                        |                      |                      |
| 21444 paquetes listados, 1                     | 1431 instalados, 0 rotos. 0            | para instalar/actualiz | zar, 0 para eliminar |                      |

## De la lista de paquetes, hay que elegir el paquete "wine" (botón derecho > "Marcar para instalar") y hacer clic en "Aplicar"

| 8                                                                                                    | Gestor de Paquetes Syn                                                          | aptic –                                  | - 🗆 🗙    |  |  |
|----------------------------------------------------------------------------------------------------|---------------------------------------------------------------------------------|------------------------------------------|----------|--|--|
| <u>A</u> rchivo <u>E</u> ditar <u>P</u> aquete                                                                 | <u>C</u> onfiguración Ayuda                                                     |                                          |          |  |  |
| Recargar Marcar todas las actualizaciones Aplicar Propiedades Buscar                                           |                                                                                 |                                          |          |  |  |
| Todo                                                                                                    | E Paquete Versión instalada                                                     | Última versión Descripción               | <b>A</b> |  |  |
| WITE                                                                                                    | 🔲 tellico-data                                                                  | 1.2.7-0ubuntu2 collection manager f      | 01       |  |  |
|                                                                                                    | 🐑 wine                                                                          | 0.9.55-0ubuntu1+lli Microsoft Windows Co | or       |  |  |
|                                                                                                    | wine-dev                                                                        | 0.9.33-0ubuntu1 Microsoft Windows Co     | or 🗄     |  |  |
|                                                                                                    | winefish                                                                        | 1.3.3-0dl1ubuntu1 LaTeX Editor based o   | n 👳      |  |  |
|                                                                                                    | •                                                                               |                                          | •        |  |  |
| Microsoft Windows Compatibility Layer (Binary Emulator and<br>Library)                                         |                                                                                 |                                          |          |  |  |
| <u>S</u> ecciones                                                                                              | developers would prefer that users thought of Wine as a Windows compatibility   |                                          |          |  |  |
| <u>E</u> stado                                                                                                 | layer for Linux. Wine does not require MS Windows, but it can use native system |                                          |          |  |  |
| Origen                                                                                                    | dll files in place of its own if they are ava                                   | ailable.                                 |          |  |  |
| <u>F</u> iltros                                                                                                | This package includes a program loader                                          | r, which allows unmodified Windows       |          |  |  |
| <u>R</u> esultados de búsqueda                                                                                 | binaries to run under compatible hardware. This package also includes the 🕞     |                                          |          |  |  |
| 10 paquetes listados, 1431 instalados, 0 rotos. 1 para instalar/actualizar, 0 para eliminar; se usarán 51,4 MB |                                                                                 |                                          |          |  |  |

#### Hay que confirmar los cambios haciendo clic en "Aplicar".

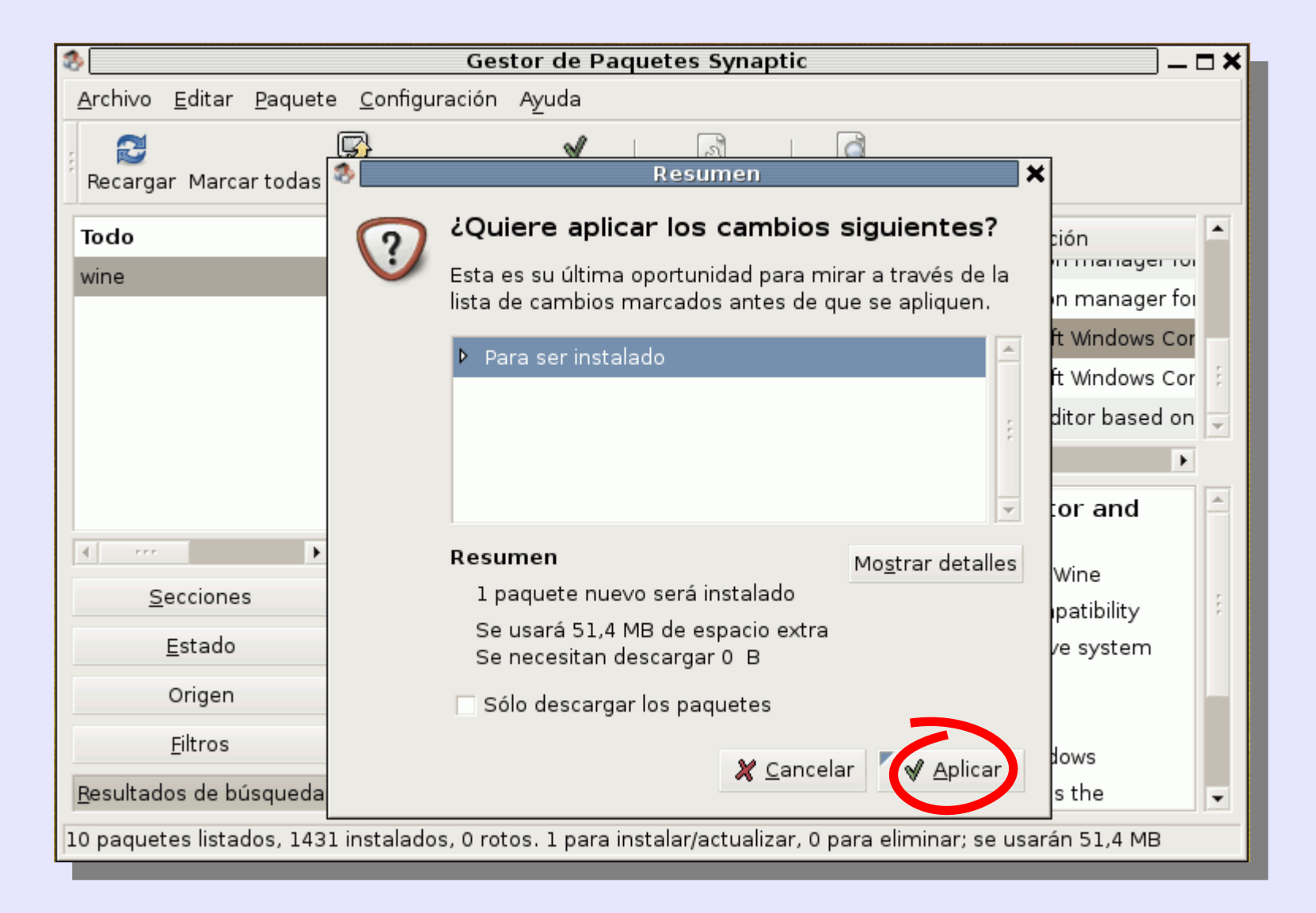

#### Cuando se acabe la instalación, se puede cerrar Synaptic

| Sestor de Paquetes Synaptic                                                                                    |  |  |
|----------------------------------------------------------------------------------------------------|--|--|
| <u>Archivo Editar Paquete Configuración Ayuda</u>                                                              |  |  |
| Recargar Marcar todas las actualizaciones Aplicar Propiedades Buscar                                           |  |  |
| Todo                                                                                                    |  |  |
| wine 🗞 Cambios aplicados 🗙                                                                                     |  |  |
| Cambios aplicados                                                                                              |  |  |
| Se han aplicado todos los cambios con<br>éxito. Puede cerrar la ventana ahora.                                 |  |  |
| Cerrar este diálogo automáticamente después de que se apliquen los cambios con éxito                           |  |  |
| ▶ Detalles                                                                                                    |  |  |
| <u>S</u>                                                                                                    |  |  |
| Estado                                                                                                    |  |  |
| Origen                                                                                                    |  |  |
| Eiltros                                                                                                    |  |  |
| <u>R</u> esultados de búsqueda                                                                                 |  |  |
| 10 paquetes listados, 1431 instalados, 0 rotos. 1 para instalar/actualizar, 0 para eliminar; se usarán 51,4 MB |  |  |

#### En el menú "Aplicaciones", ya aparece la entrada "Wine":

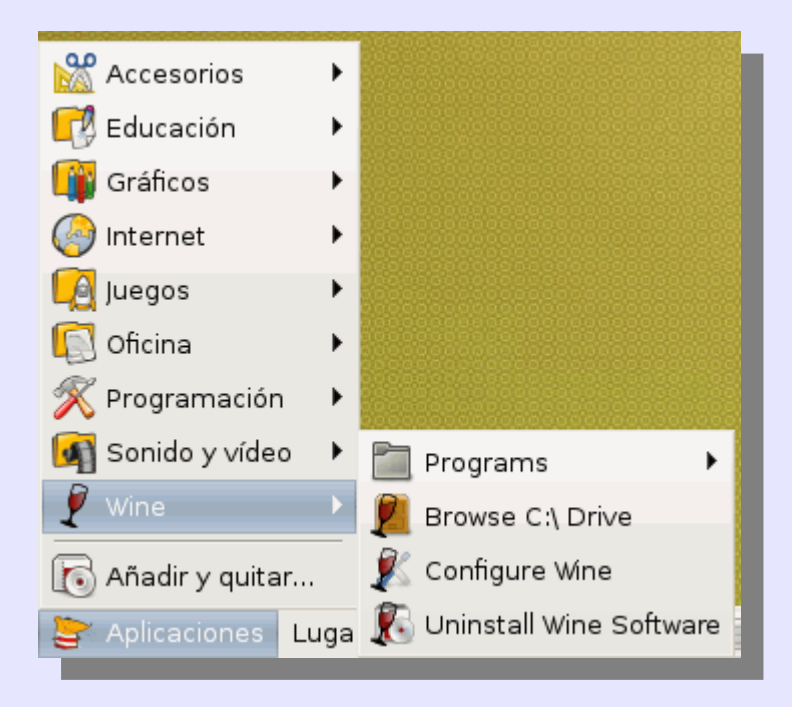

### 3. Instalación de una aplicación de Windows: Screamer Radio

Screamer Radio es un programa para oir emisoras de radio por Internet que sólo está disponible para Windows. Se puede descargar de collibre.org.

|               | Google <sup>™</sup><br>España                   |                                   |
|---------------|-------------------------------------------------|-----------------------------------|
| cdlibre radio |                                                 | Búsqueda avanzada<br>Preferencias |
|               | Buscar con Google Voy a tener suerte            | Herramientas del idioma           |
| Buscar en:    | Ia Web C páginas en español C páginas de España |                                   |

#### Desde cdlibre, el programa se puede descargar directamente.

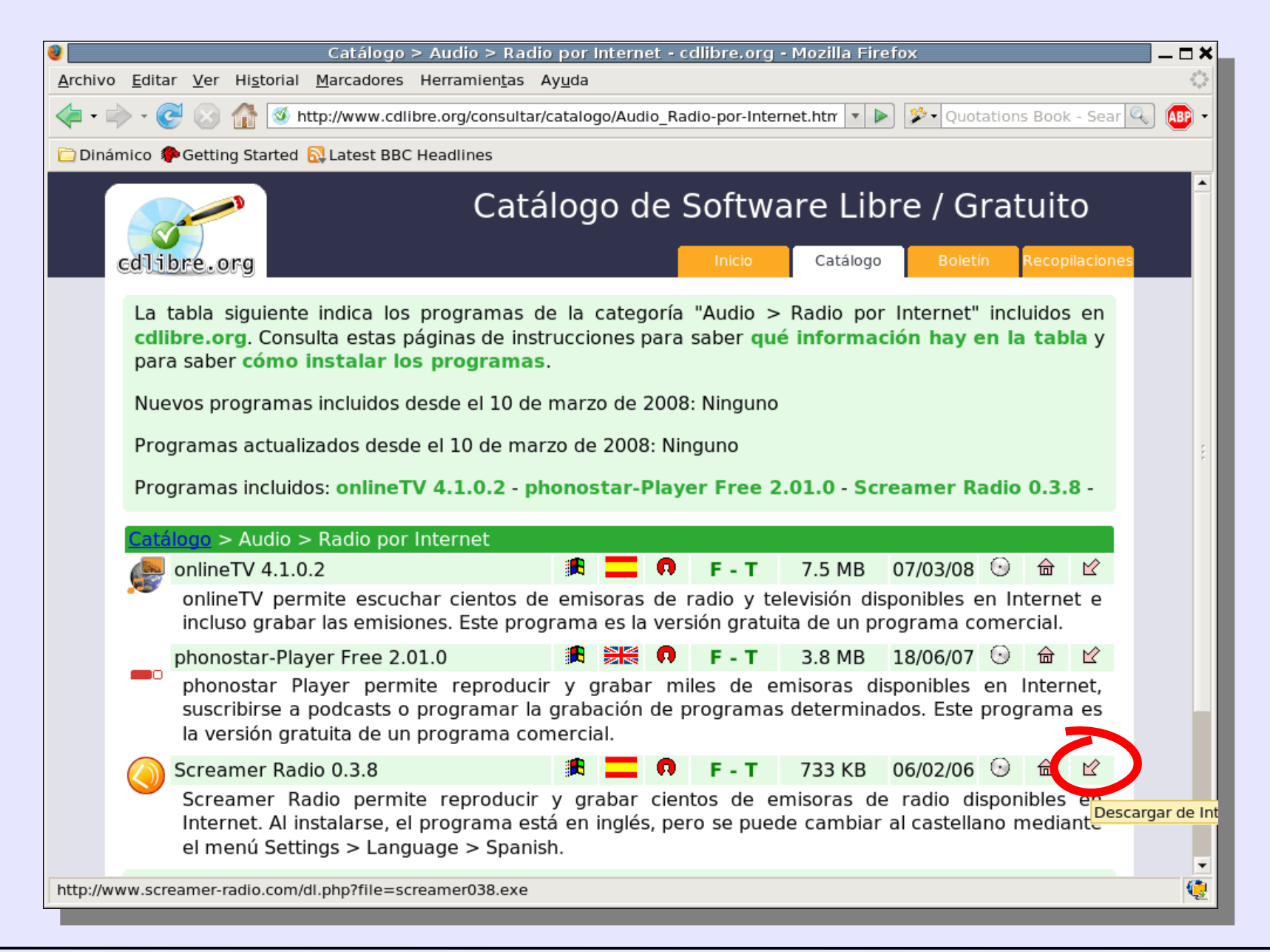

#### El programa se puede "Guardar en disco" o abrir directamente con Wine:

| Screamer Radio - Mozilla Firefox                                                                                                    | _ <b>-</b> × |
|----------------------------------------------------------------------------------------------------|--------------|
| <u>A</u> rchivo <u>E</u> ditar <u>V</u> er Hi <u>s</u> torial <u>M</u> arcadores Herramien <u>t</u> as Ay <u>u</u> da                                                              | $\diamond$   |
| 👍 🕶 🛶 👻 🎯 🕼 🥝 http://www.screamer-radio.com/download/screamer038.exe/?file=scre 💌 🕨 🏂 Quotations Book - Sear                                                                       | 🔍 🚇 -        |
| 🗁 Dinámico 🍫 Getting Started 🔂 Latest BBC Headlines                                                                                                    |              |
|                                                                                                    | -            |
| Screamer Radio                                                                                                    |              |
| Free Internet Radio                                                                                                    |              |
|                                                                                                    |              |
| News     Please Consider a Donation                                                                                                    |              |
| About<br>I work long hours in my spare time to make Screamer Radio work and even more hours<br>to make it a smooth experience, more features are planned and the "to do" list just |              |
| FAQ Abriendo screamer038,exe                                                                                                    | -            |
| Wiki Manu<br>Ha escogido abrir<br>Features                                                                                                    |              |
| Screensh                                                                                                    |              |
| History de: http://download.screamer-radio.com                                                                                                    |              |
| Download ¿Qué debería hacer Firefox con este archivo?                                                                                                    |              |
| Forums   Wiki O Abrir con   Wine Windows Emulator (predeterminada)                                                                                                    |              |
| Guestbog Guardar en disco                                                                                                    |              |
| Hacer esto automáticamente para los archivos como éste de ahora en adelante.                                                                                                    |              |
|                                                                                                    |              |
| KOMO <u>J</u> K                                                                                                    |              |
|                                                                                                    |              |
| Реклама від Google                                                                                                    |              |
| Бесплатное видео                                                                                                    | -            |
| Terminado                                                                                                    | <b>Q</b>     |

Una vez descargado, se puede abrir el programa desde la ventana de descargas de Firefox o desde la carpeta de descargas.

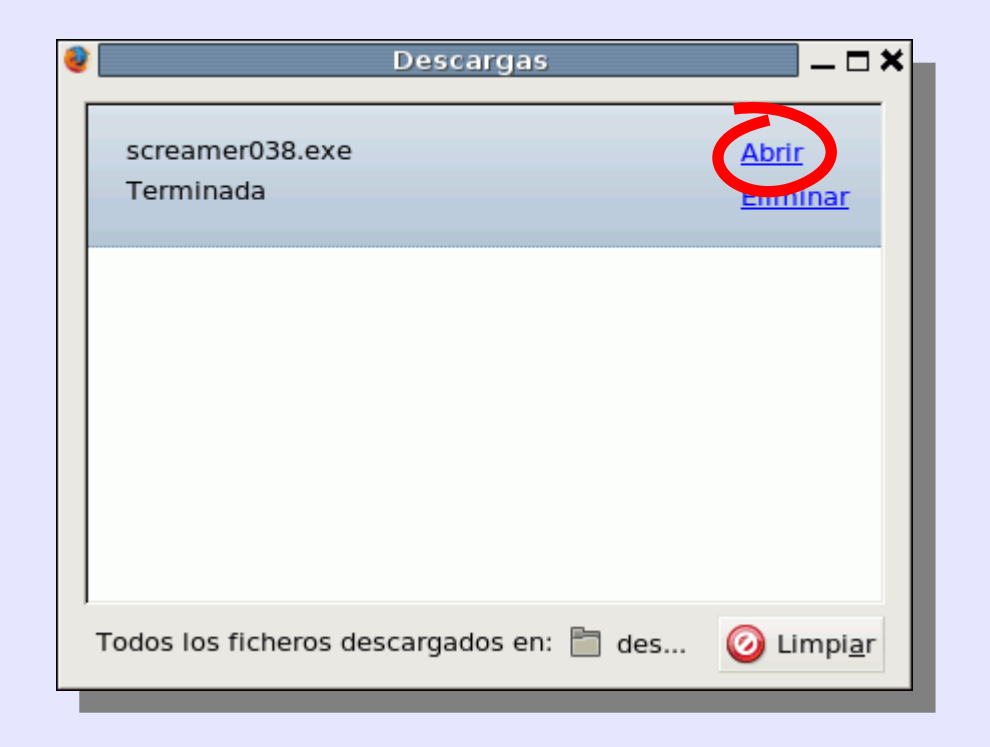

Se pone en marcha el instalador, mostrando las mismas ventanas que se muestran en la instalación en Windows. Durante la instalación de Screamer Radio, no hace falta modificar ninguna de las opciones de instalación.

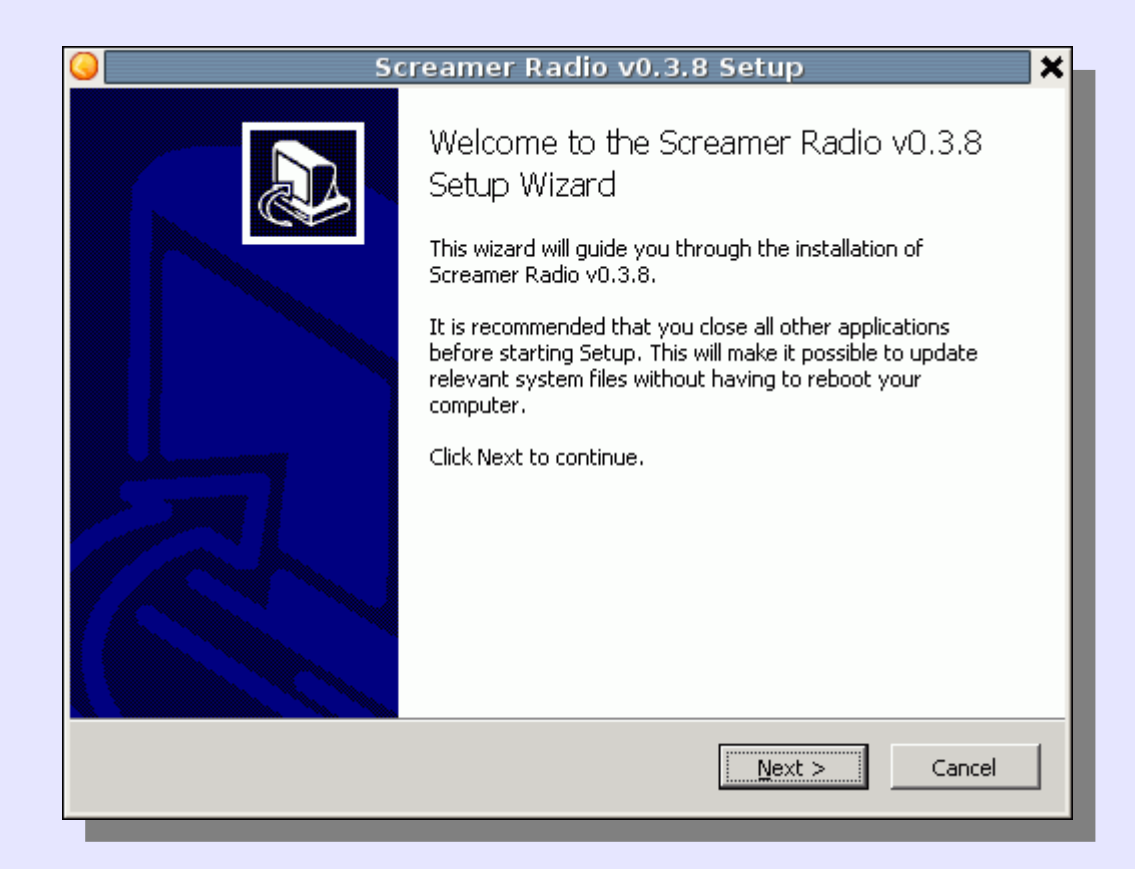

#### Al finalizar la instalación, se abrirá el programa por primera vez.

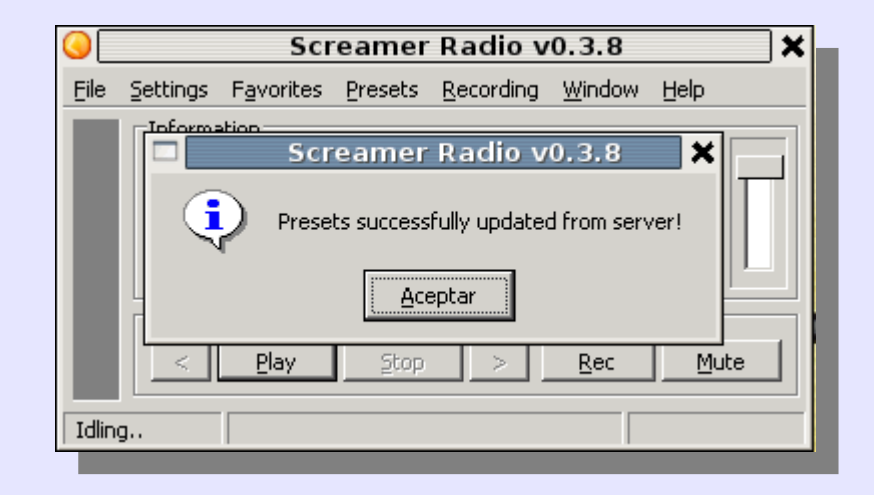

Screamer Radio se puede iniciar también desde el menú "Aplicaciones > Wine > Programas > Screamer Radio".

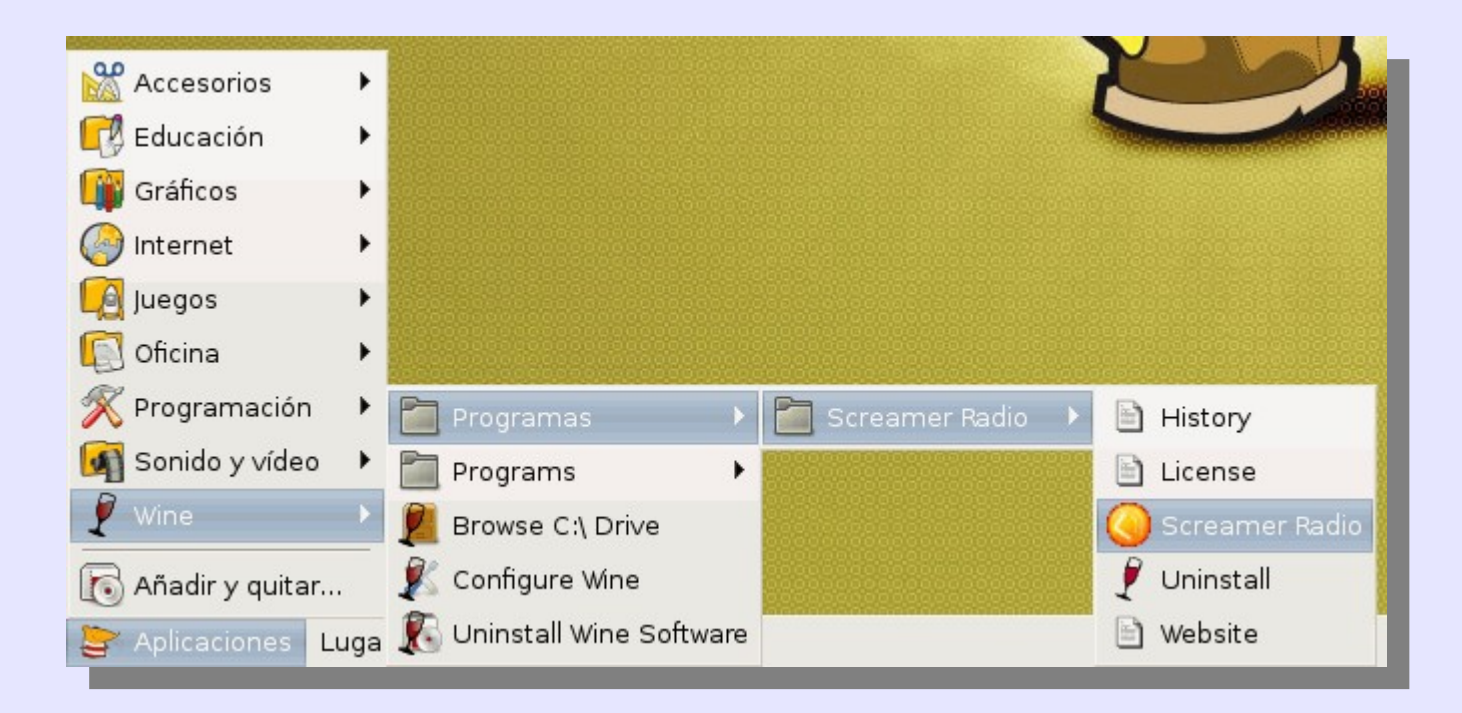

# Se puede cambiar Screamer Radio al castellano mediante el menú "Settings > language > Spanish":

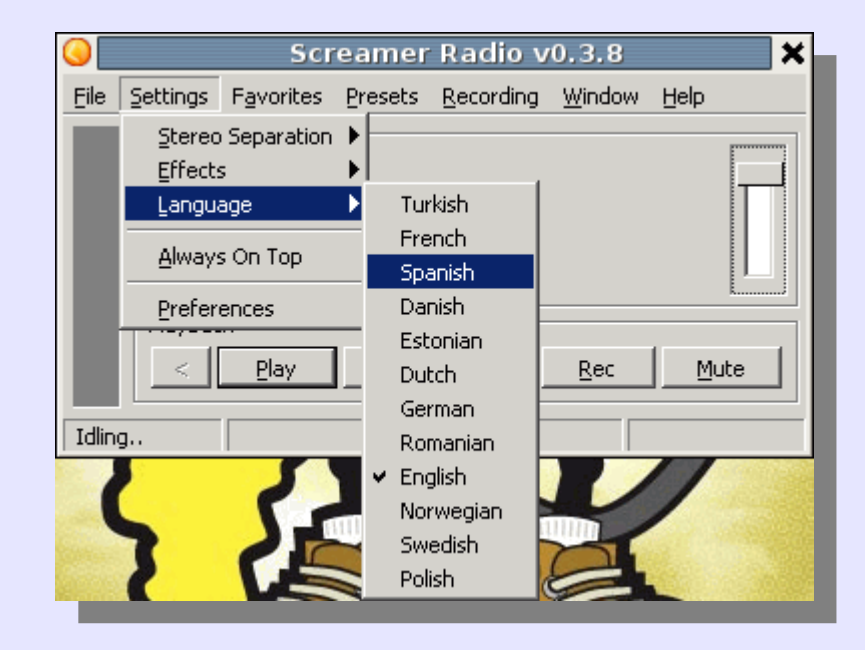